# Express

# FedEx® Reporting Online (FRO)

Informationen bringen Effizienz

## FedEx Reporting Online (FRO) Benutzerleitfaden

Mit FedEx Reporting Online (FRO) können Sie jederzeit und im Format Ihrer Wahl Zugang zu Ihren Sendungsdaten erhalten. Dadurch können Sie Ihre Unternehmensprozesse verbessern sowie Zeit und Geld sparen. FRO hilft Ihnen dabei, bei Ihren Sendungen Trends zu identifizieren und zu analysieren, damit Sie Ihre Entscheidungsfindung verbessern können.

Dieser Benutzerleitfaden zeigt Ihnen, wie Sie:

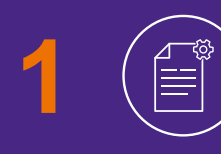

Standard- und individuelle Berichte für Ihre FedEx Sendungen erstellen

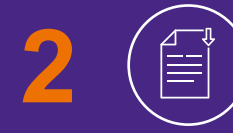

Berichte herunterladen und interaktive Berichte erstellen

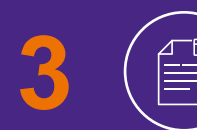

Wiederkehrende Berichte einsehen

## Anmeldung

#### Um sich für FRO anzumelden, <u>klicken Sie hier</u> auf "Anmelden".

- Geben Sie Ihren Benutzernamen und Ihr Passwort ein.
- Sie werden gebeten, Ihre Kundennummer in dem Drop-down-Menü "Kundenummer auswählen" zu bestätigen.
- 3 Sie müssen zwei aktuelle Rechnungsnummern eingeben, um Ihre Anmeldung abzuschließen.

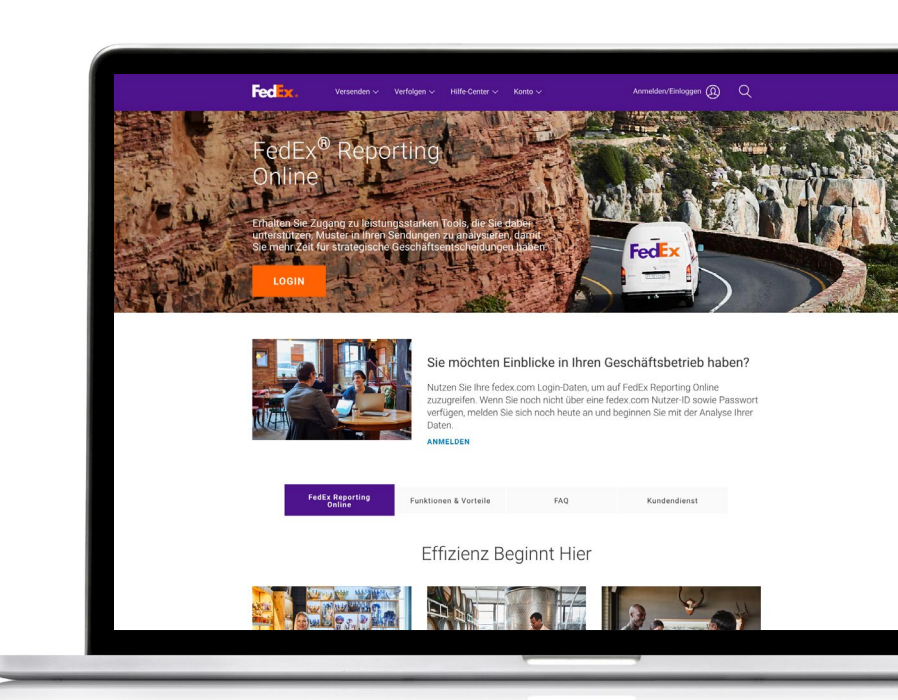

|                                                                                                    |                                                                                                    |                                                                                                    | ino inppo una meno                                                        |       |
|----------------------------------------------------------------------------------------------------|----------------------------------------------------------------------------------------------------|----------------------------------------------------------------------------------------------------|---------------------------------------------------------------------------|-------|
| Anmeldung zu fedex                                                                                                    | .com                                                                                                    |                                                                                                    |                                                                           |       |
| * Gibt Pflichtfeld an.                                                                                                    | Denutres                                                                                                    | Neue FedFix som Deputres                                                                                                    |                                                                           |       |
| WICHTIG     Für bestmögliche Ergebnisse Blocker.     Geben Sie Ihre Benutzerkenn     nnumelden     Passwort     Passwort     Meine Be | deaktivieren Sie bitte den Pop-up-<br>ung und ihr Passwort ein, um sich<br>nutzerkennung auf diesem Computer | Registrieren Sie sich jetzt<br>Großen Sie mit einer einzigen Benu<br>eruzgen Passvort auf viele feder. c<br>passen Sie diese individuell an. <u>We</u> | Izerkennung und einem<br>on Online-Services zu und<br>itere Informationen |       |
| Hilfe zur Passwort ode<br>Anmeldung vergessen/zu                                                                                      | er Benutzerkennung Anmelden<br>rücksetzen?                                                                   |                                                                                                    |                                                                           |       |
| Hilfe zur<br>Anmeldung Vergessenzu                                                                                                    | r Benutzerkennung Anmelden<br>rücksetzen?                                                                    |                                                                                                    |                                                                           | Suche |

## Loslegen

## Nachdem Sie sich für FRO angemeldet haben, gehen Sie auf <u>fedex.com</u>.

- Klicken Sie auf **"Anmelden/Einloggen"** und geben Sie Ihren Benutzernamen und Ihr Passwort ein.
- 2 Wählen Sie im Drop-down-Menü **"Reporting"** aus.

Alternativ können Sie sich auch direkt über die FedEx Reporting Online Website einloggen. Klicken Sie nun "Berichte verwalten".

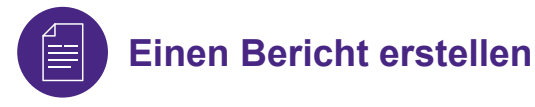

Gehen Sie in das Drop-down-Menü "Berichte". Klicken Sie auf "Neuen Bericht erstellen" (weitere Optionen: "Berichtstatus anzeigen" und "Regelmäßige Berichte anzeigen").

Legen Sie zunächst Ihre Berichtseinstellungen fest. Wählen Sie Ihre Serviceart aus (z. B. FedEx Express). Entscheiden Sie sich anschließend für den **"Sendungs"**oder den **"Zahlungs"**-Bericht.

Wählen Sie nun das Konto/die Konten aus, die in dem Bericht enthalten sein sollen z. B. 9-stellige Kundennummer, Landesnummer etc. Scrollen Sie dann nach unten, um gezielt bestimmte Kundennummern dieser Konten für den Bericht aus der Tabelle auszuwählen.

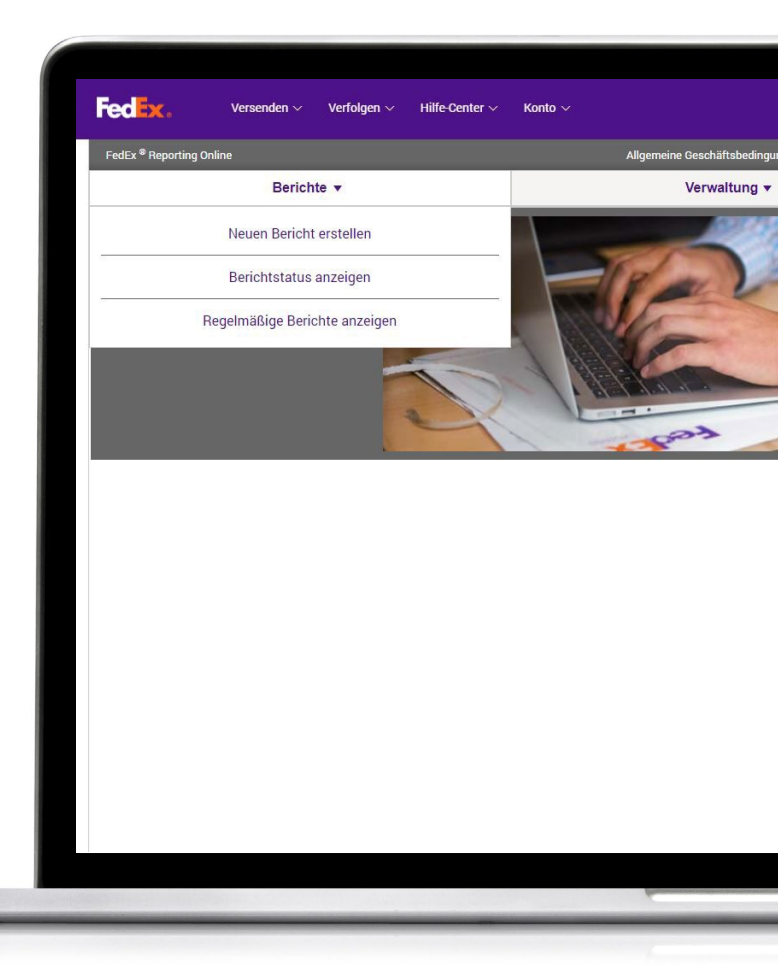

### Art des Berichtes auswählen

#### Nun können Sie die Art des Berichtes aussuchen. Sie können zwischen folgenden Optionen wählen:

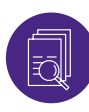

#### Zusammenfassung:

Zu dem Bericht gehört eine Übersicht der Dauer der Zustellungen; eine Übersicht der Ausgaben- und des versendeten Volumens; Informationen zur FedEx Express Service Performance mit Rechnungs- oder Versanddatum; eine Aufstellung der Absender und einen Überblick der Zuschläge. Die Namen dieser Berichte können, wie bei allen anderen Berichten auch, geändert und personalisiert werden.

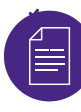

#### **Details: Standard**

Hierzu zählen Berichte über Adressänderungen; Paketen mit Volumengewicht; Versanddetails; Zuschläge in USD und Währung der Rechnung oder Erweiterte Versanddetails (in USD und Währung der Rechnung).

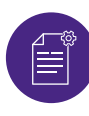

#### **Details: Benutzerdefiniert**

Mit diesen Berichten können Sie die gewünschten Datenfelder auswählen, um den Bericht an Ihre Bedürfnisse anzupassen. Entscheiden Sie sich entweder für Berichte mit erweiterten Versanddetails (wenn Sie bspw. nach der Währung der Rechnung suchen) oder Versanddetailberichte. Individuelle Berichte verfügen über einen zusätzlichen Filter für internationale Sendungen.

Wählen Sie schließlich den Turnus der Berichte aus. Legen Sie fest, ob Sie einen einmaligen Bericht oder regelmäßige Berichte mit entsprechendem Zeitabstand wünschen, z. B. wöchentlich oder monatlich. Optional können Sie ein zusätzliches Format auswählen wie z. B. Servicezusammenfassung (nur interaktiv), Servicezusammenfassung International, oder Lane-Zusammenfassung. Klicken Sie nun auf **"Bericht erstellen"**. Sie können den Status abfragen, indem Sie **"Berichtstatus anzeigen"** unter dem Reiter **"Berichte"** anklicken. Sobald der Status **"Abgeschlossen"** angezeigt wird, können Sie den Bericht herunterladen, indem Sie auf das Pfeilsymbol klicken.

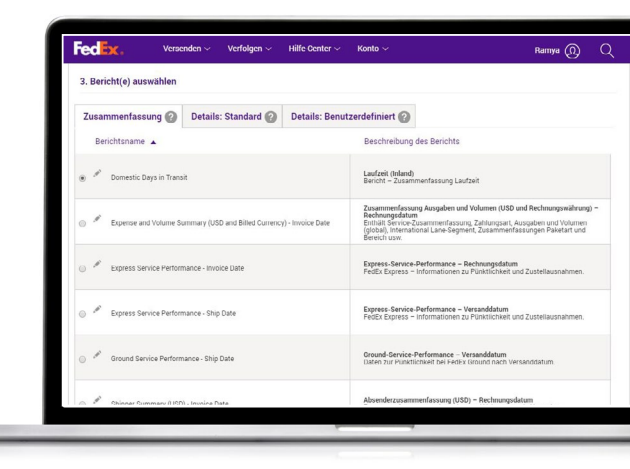

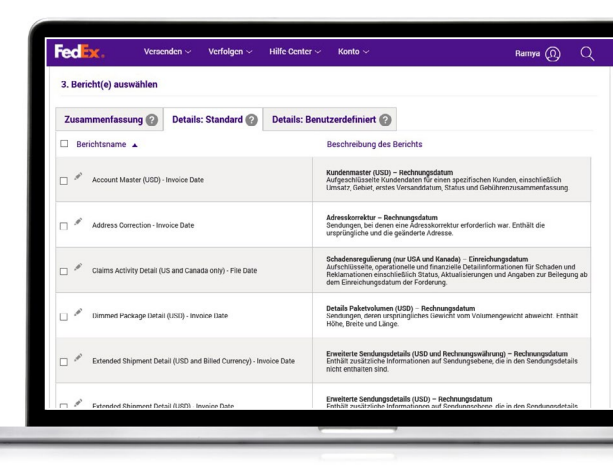

| 3. Bericht(e) auswählen                                    |                                     |                                                                                                    |                                                                                                    |  |  |  |  |
|------------------------------------------------------------|-------------------------------------|----------------------------------------------------------------------------------------------------|----------------------------------------------------------------------------------------------------|--|--|--|--|
| Zusammenfassung 🕜                                          | Details: Standard 🕜                 | Details: Benutzerdefiniert 🕜                                                                                                    |                                                                                                    |  |  |  |  |
| Wählen Sie einen anzupassende                              | n Bericht aus.                      |                                                                                                    |                                                                                                    |  |  |  |  |
| Berichtsname                                               |                                     | Beschreibung des Berichts                                                                                                    |                                                                                                    |  |  |  |  |
| Claims Activity Detail (US and                             | Canada only) - File Date            | Schadensregulierung (nur USA und Ka<br>Aufschlüsseite, operationelle und finan<br>Reklamationen einschließlich Status, A<br>dem Einreichungsdatum der Forderung | Schadensregulierung (nur USA und Kanada) – Eiereichungsdatum<br>Aufschlittseite, oprationetie und finanzeitei Detailinformationen für Schaden und<br>Freikinmitomen einschlieflicht Status, Aktualisierungen und Angaben zur Deilegung i<br>dem Einreichungsdatum der Forderung |  |  |  |  |
| Extended Shipment Detail USI                               | D and Billed Currency               | Erweiterte Sendungsdetaile – USD und<br>Enthält zusätzliche Informationen auf s<br>nicht enthalten sind.                                                        | Enweiterte Sendungedetails – USD und Rechnungewährung<br>Enthält zusätzliche informationen auf Sendungsebene, die in den Sendungsdetails<br>nicht enthalten sind.                                                                                                    |  |  |  |  |
| <ul> <li>Shipment Detail USD</li> </ul>                    |                                     | Sendungodetailo – USD<br>Austführliche Informationen auf Sendur<br>Absender, Empfänger usw.                                                                     | ngsebene, einschließlich Gebühren, Gewicht,                                                                                                    |  |  |  |  |
| Berichtsname Claims A                                      | ctivity Detail (US and Canada only) | File Date                                                                                                    |                                                                                                    |  |  |  |  |
| Verfügbare Spalten                                         | Alle                                | auswählen Meine Berichtsspalten                                                                                                    | Alle auswählen                                                                                                    |  |  |  |  |
| Kunde (Rechnungsträger)<br>Service<br>Service-Beschreibung |                                     | ^                                                                                                    |                                                                                                    |  |  |  |  |

## **Interaktive Berichte**

FRO bietet Ihnen auch interaktive Berichte an und bereitet Ihre Sendungsdaten in Grafiken und Diagrammen auf.

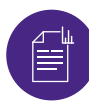

#### Interaktive Berichte

Sobald der Status "Abgeschlossen" angezeigt wird, können Sie einfach auf das Diagrammsymbol klicken, um die Grafik einzusehen. Sie können die Daten ebenfalls in Excel und die Diagramme als PDF oder PowerPoint exportieren.

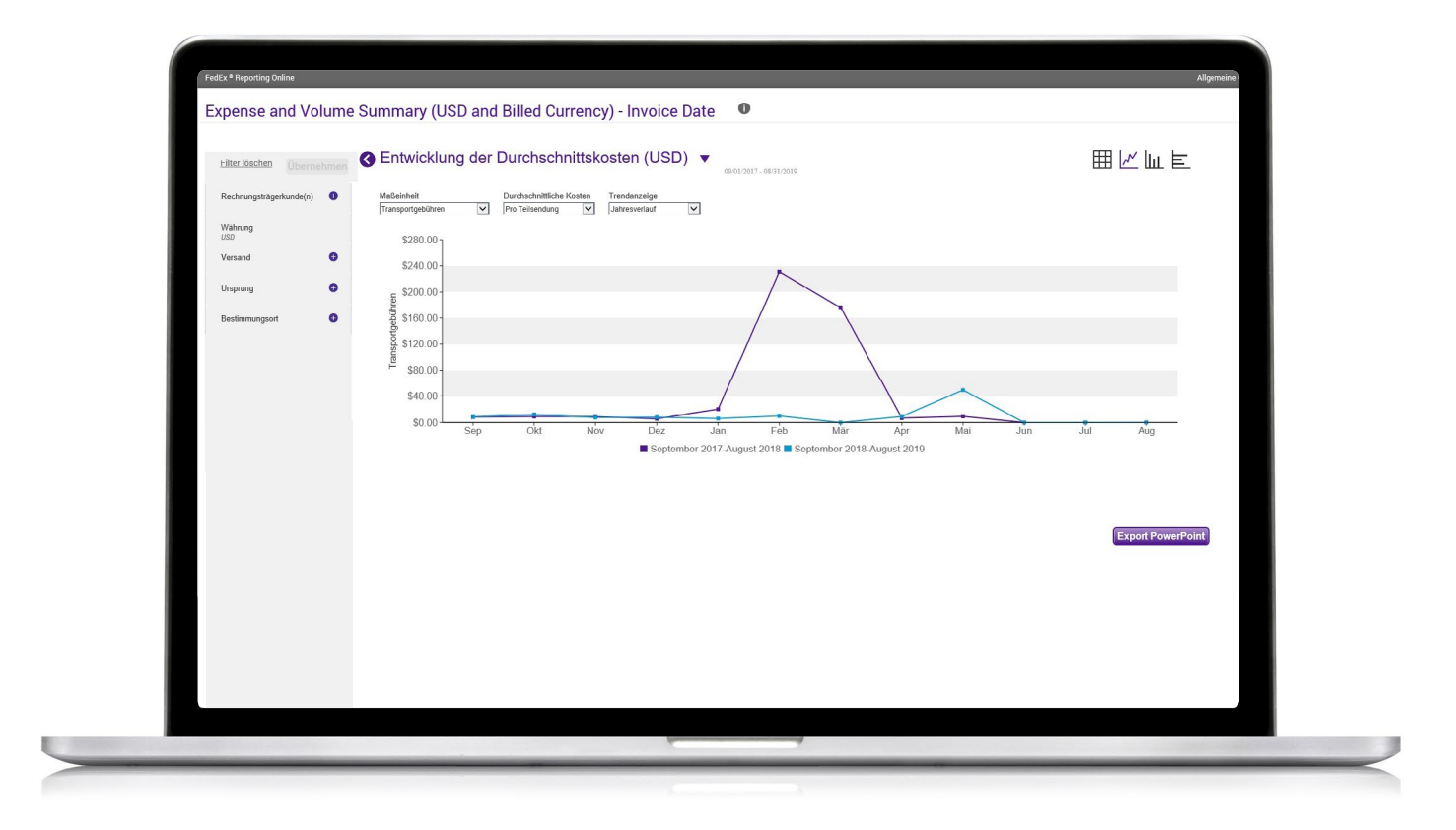

# Regelmäßige Berichte

Um Ihre regelmäßigen Berichte einzusehen, klicken Sie auf den Reiter "Berichte" und wählen Sie "Regelmäßige Berichte" aus dem Drop-down-Menü aus.

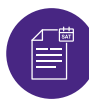

#### **Regelmäßige Berichte**

Sie können Details einsehen, wie den Namen des Berichts, zugehörige Konten, Turnus des Berichts, nächstverfügbarer Zeitpunkt und das Format des Berichts (z. B. PDF oder Excel).

Um einen Bericht aus den regelmäßigen Berichten zu entfernen, setzen Sie ein Häkchen bei dem Bericht und klicken Sie dann auf "Löschen".

|   | Currency) - Invoice Dat          | FedEx <sup>®</sup> Reporting Online                                  |        |             | Allgemeine Ge                       | schäftsbedingunge | n   Abmelden |
|---|----------------------------------|----------------------------------------------------------------------|--------|-------------|-------------------------------------|-------------------|--------------|
|   |                                  | Berichte                                                             | •      |             | Ve                                  | erwaltung 🔻       |              |
| ] | Extended Shipment Dr<br>Currency | Regelmäßige Berichte a                                               |        |             |                                     |                   |              |
|   |                                  | Berichtsname                                                         | Konten | Häufigkeit  | Daten der nächsten<br>Verfügbarkeit | Änderungsd        | Zustellung   |
|   |                                  | Extended Shipment Detail USD and Billed<br>Currency                  | 13350  | Wöchentlich | 09/05/2019                          |                   | Excel 2007   |
|   |                                  | Surcharge Detailed (USD and Billed<br>Currency) - Invoice Date       | 13350  | Wöchentlich | 09/05/2019                          |                   | Excel 2007   |
|   |                                  | Extended Shipment Detail USD and Billed<br>Currency                  | 13350  | Täglich     | 09/05/2019                          |                   | Excel 2007   |
|   |                                  | Account Master (USD) - Invoice Date                                  | 13350  | Wöchentlich | 09/05/2019                          |                   | Excel 2007   |
|   |                                  | Surcharge Detailed (USD) - Invoice Date                              | 13350  | Wöchentlich | 09/05/2019                          |                   | Excel 2007   |
|   |                                  | Extended Shipment Detail (USD and Billed<br>Currency) - Invoice Date | 13350  | Wöchentlich | 09/05/2019                          |                   | Excel 2007   |
|   |                                  | 1 von 53 Berichte                                                    |        |             |                                     |                   |              |
|   |                                  |                                                                      |        |             |                                     |                   | Löso         |

## Eine Kontogruppe erstellen/bearbeiten

#### Um eine Kundengruppe zu erstellen, klicken Sie auf den Reiter "Administration".

#### Wählen Sie im Drop-down-Menü "Kundengruppen" aus.

- 2 Geben Sie die Art des Kontos ein. An dieser Stelle können Sie eine Liste von 9-stelligen Konten aus der Zwischenablage einfügen oder manuell eingeben. Sie können ebenfalls eine 9-stellige Kontogruppe auf Grundlage einer bestehenden nationalen Gruppe oder einer Untergruppe erstellen.
- 3 Um eine Kundengruppe zu bearbeiten, wählen Sie in dem Reiter "Verwaltung" "Kundengruppe" aus und klicken Sie auf den Link "Bearbeiten". Sie können spezifische Kundenummern löschen.

| FedEx <sup>a</sup> Reporting Online                 |                    |                                      |             | Allgemein                      | e Geschäftsbedingunge | en   Abmelden   🛙 |  |
|-----------------------------------------------------|--------------------|--------------------------------------|-------------|--------------------------------|-----------------------|-------------------|--|
| Berichte 🔻                                          |                    |                                      |             | Verwaltung 🔻                   |                       |                   |  |
| Regelmäßige Berichte anzeigen                       |                    |                                      |             | Kunden hinzufügen              |                       |                   |  |
| Berichtsname Konten                                 |                    |                                      | Hà          | ŀ                              | Kundengruppen         |                   |  |
|                                                     |                    |                                      | 116         | Benachrichtigungseinstellungen |                       |                   |  |
| Extended Shipment Deta                              | il USD and Billed  | 13350                                | wö          |                                | Benutzer              |                   |  |
| Surcharge Detailed (USD<br>Currency) - Invoice Date | and Billed         | 13350                                | Wöchentlich | 09/05/2019                     |                       | Excel 2007        |  |
| Extended Shipment Deta<br>Currency                  | il USD and Billed  | 13350                                | Täglich     | 09/05/2019                     |                       | Excel 2007        |  |
| Account Master (USD) - I                            | nvoice Date        | 13350                                | Wöchentlich | 09/05/2019                     |                       | Excel 2007        |  |
| Surcharge Detailed (USD                             | ) - Invoice Date   | 13350                                | Wöchentlich | 09/05/2019                     |                       | Excel 2007        |  |
| Extended Shipment Deta<br>Currency) - Invoice Date  | il (USD and Billed | 13350                                | Wöchentlich | 09/05/2019                     |                       | Excel 2007        |  |
| 1 von 53 Berichte<br>unser unternehmen              | NEUER              | KUNDE                                | MEHR V      | ON FEDEX                       | SPRACHE               | Lösch             |  |
| (iher EadEy Kunder                                  |                    | nkonto eröffnen Tinne 8. T           |             | Tricks                         | Germany               |                   |  |
| Joer Healtx Kunden<br>Karriere Erstelle             |                    | in Sie ein fedex.com Login Treibstof |             | bstoffzuschlag                 |                       |                   |  |
| Weltweite Feiertage                                 |                    |                                      | Preise u    | ind Aufschläge                 | Deutsch               | Deutech           |  |

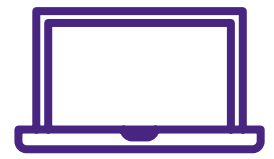

Für weitere Informationen schauen Sie online in unseren <u>Häufig gestellten Fragen (FAQ)</u> nach oder kontaktieren Sie Ihren FedEx Kundenberater.